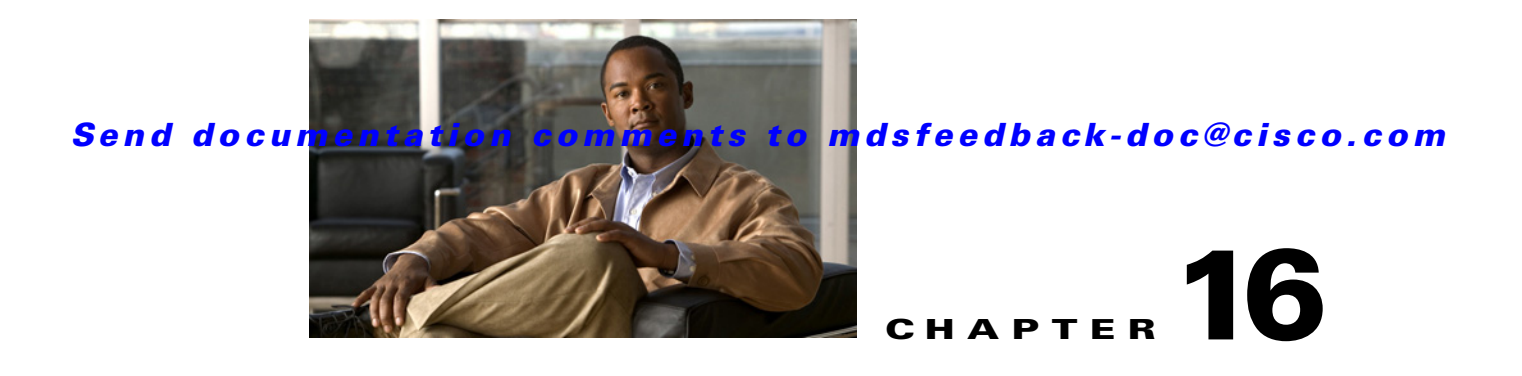

# **Managing Configuration Files**

This chapter describes how to initially configure switches using the configuration files so they can be accessed by other devices. This chapter includes the following sections:

• About Flash Devices, page 16-1

Formatting Flash Devices and File Systems, page 16-2

Using the File System, page 16-2

Downloading Configuration Files to the Switch, page 16-7

## **About Flash Devices**

Every switch in the Cisco MDS 9000 Family contains one internal bootflash (see Figure 16-1). The Cisco MDS 9500 Series additionally contains one external CompactFlash called slot0 (see Figure 16-1 and Figure 16-2).

#### Figure 16-1 Flash Devices in the Cisco MDS 9000 Supervisor Module

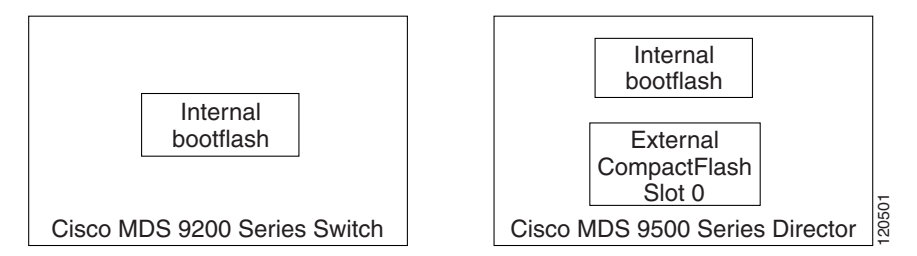

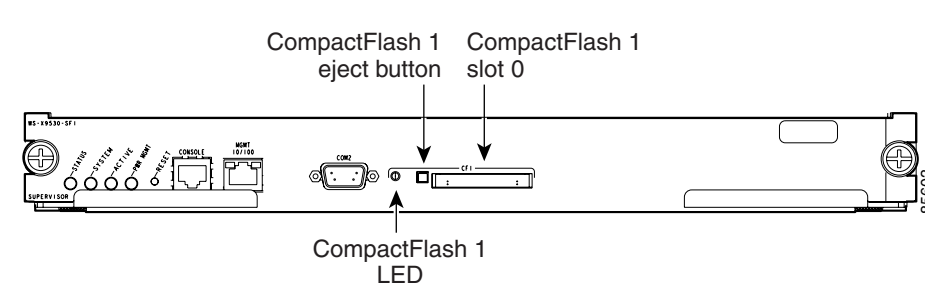

#### Figure 16-2 External CompactFlash in the Cisco MDS 9000 Supervisor Module

### Internal bootflash:

or switching module. You have access to two locations within the internal bootflash: file system.

- The volatile: file system provides temporary storage, and it is also the default location for file system commands. Files in temporary storage (volatile:) are erased when the switch reboots.
- The bootflash: (nonvolatile storage) file system provides permanent storage. The files in bootflash: are preserved through reboots and power outages.

### Formatting Flash Devices and File Systems

By formatting a Flash devices or a file system, you are clearing out the contents of the device or the file system and restoring it to its factory-shipped state.

See the "About Flash Devices" section on page 16-1 and the "Using the File System" section on page 16-2.

### **Using the File System**

All switches in the Cisco MDS 9000 Family have one internal bootflash: that resides in the supervisor or switching module. You have access to two directories within the internal bootflash: file system.

- The volatile: directory provides temporary storage, and it is also the default. Files in temporary storage (volatile:) are erased when the switch reboots.
- The bootflash: (nonvolatile storage) directory provides permanent storage. Files in permanent storage (bootflash:) are preserved through reboots and power outages.

Cisco MDS 9500 Series directors contain an additional external CompactFlash referred to as the slot0: directory. The external CompactFlash, an optional device for MDS 9500 Series directors, can be used for storing software images, logs, and core dumps.

You can use Device Manager to perform the following functions to help you manage software image files and configuration files:

• Flash Files, page 16-3

Creating a Directory, page 16-3

Deleting an Existing File or Directory, page 16-4

• Performing Other File Manipulation Tasks, page 16-7

### **Flash Files**

Step 1

#### Admin > Flash File

By default, you see the bootflash directory listed for the supervisor's local partition (see Figure 16-3).

Figure 16-3 Flash Files Dialog Box

| - 172.22.31.10                             | 36 - Flas | h Files 🛛 🔀          |  |  |  |
|--------------------------------------------|-----------|----------------------|--|--|--|
| Name                                       | Size      | Modified             |  |  |  |
| bootflash                                  |           | Feb 23 08:56:20 2006 |  |  |  |
| aaa_cnv.log                                | 243       | Aug 10 04:13:20 2005 |  |  |  |
| cboot-3-0-0-310                            | 14.651M   | Dec 20 06:32:10 2005 |  |  |  |
| cboot-3-0-0-346                            | 14.659M   | Feb 14 00:06:53 2006 |  |  |  |
| cert_init_debugs:                          | 1.345K    | Feb 14 00:12:54 2006 |  |  |  |
| cisan-3-0-0-310                            | 63.737M   | Dec 20 06:31:47 2005 |  |  |  |
| cisan-3-0-0-346                            | 63.690M   | Feb 14 00:06:38 2006 |  |  |  |
| ips_cnvt.log                               | 291       | Aug 10 04:13:20 2005 |  |  |  |
|                                            | 12.288K   | Jan 03 03:50:31 1980 |  |  |  |
| newer-fs                                   | 1.024K    | Aug 10 04:55:32 2005 |  |  |  |
| radius_cnv.log                             | 252       | Aug 10 04:13:20 2005 |  |  |  |
| security_cnv.log                           | 290       | May 10 18:18:04 2004 |  |  |  |
| tacacs_cnv.log                             | 252       | Aug 10 04:13:20 2005 |  |  |  |
|                                            |           |                      |  |  |  |
| Copy Delete Refresh Close                  |           |                      |  |  |  |
| 12 Entries (Used: 171.125M, Free: 13.435M) |           |                      |  |  |  |

Step 2

### **Creating a Directory**

Step 1

Γ

| 172.22.31.10      |               |                     |   |
|-------------------|---------------|---------------------|---|
| Device: bootfla 💌 | Partition: su | p-lo 🚩 📇            |   |
| Name              | Size 🛛 🕅      | lodified            | 1 |
| bootflash         |               | Feb 23 08:56:20 200 | 6 |
| aaa_cnv.log       | 243           | Aug 10 04:13:20 200 | 5 |
| cboot-3-0-0-310   | 14.651M       | Dec 20 06:32:10 200 | 5 |
| cboot-3-0-0-346   | 14.659M       | Feb 14 00:06:53 200 | 6 |
| cert_init_debugs: | 1.345K        | Feb 14 00:12:54 200 | 6 |
| cisan-3-0-0-310   | 63.737M       | Dec 20 06:31:47 200 | 5 |
| cisan-3-0-0-346   | 63.690M       | Feb 14 00:06:38 200 | 6 |
| ips_cnvt.log      | 291           | Aug 10 04:13:20 200 | 5 |
| 🗄 lost+found      | 12.288K       | Jan 03 03:50:31 198 | 0 |
| 🗄 newer-fs        | 1.024K        | Aug 10 04:55:32 200 | 5 |
| radius_cnv.log    | 252           | Aug 10 04:13:20 200 | 5 |
| security_cnv.log  | 290           | May 10 18:18:04 200 | 4 |
| tacacs_cnv.log    | 252           | Aug 10 04:13:20 200 | 5 |
|                   |               |                     |   |
| Copy              | )elete        | Refresh Close       | ٦ |

#### Figure 16-4 Flash Files Dialog Box

#### Step 3 Create Directory

You see the Create New Directory dialog box as shown in Figure 16-5.

| Figure 16-5 New Directory Dialog Bo | Figure 16-5 | New Directory Dialog Box |
|-------------------------------------|-------------|--------------------------|
|-------------------------------------|-------------|--------------------------|

|        | Input<br>?      | Enter the name of the new directory OK Cancel | 154168 |    |      |      |
|--------|-----------------|-----------------------------------------------|--------|----|------|------|
| Step 4 |                 |                                               |        | ОК |      |      |
|        | <u>}</u><br>Tip |                                               |        |    | <br> | <br> |

## **Deleting an Existing File or Directory**

Step 1

| Name              | Size    | Modified |        |       |      |
|-------------------|---------|----------|--------|-------|------|
| bootflash         |         | Feb      | 23 08: | 56:20 | 2006 |
| aaa_cnv.log       | 243     | Aug      | 10 04: | 13:20 | 2005 |
| cboot-3-0-0-310   | 14.651M | Dec      | 20 06: | 32:10 | 2005 |
| cboot-3-0-0-346   | 14.659M | Feb      | 14 00: | 06:53 | 2006 |
| cert_init_debugs: | 1.345K  | Feb      | 14 00: | 12:54 | 2006 |
| cisan-3-0-0-310   | 63.737M | Dec      | 20 06: | 31:47 | 2005 |
| cisan-3-0-0-346   | 63.690M | Feb      | 14 00: | 06:38 | 2006 |
| ips_cnvt.log      | 291     | Aug      | 10 04: | 13:20 | 2005 |
| 🗄 lost+found      | 12.288K | Jan      | 03 03: | 50:31 | 1980 |
| 🗄 newer-fs        | 1.024K  | Aug      | 10 04: | 55:32 | 2005 |
| radius_cnv.log    | 252     | Aug      | 10 04: | 13:20 | 2005 |
| security_cnv.log  | 290     | May      | 10 18: | 18:04 | 2004 |
| tacacs_cnv.log    | 252     | Aug      | 10.04: | 13:20 | 2005 |
|                   |         |          |        |       |      |

#### Step 2

Step 3 Step 4

#### <u>/</u> Caution

If you specify a directory, the delete removes the entire directory and all of its contents.

## **Copying Files**

Step 1

| <b></b>                | 36 - Flash   | Files 🔀              |
|------------------------|--------------|----------------------|
| Device: bootfla 💌      | Partition: s | up-lo 💌 📸            |
| Name                   | Size         | Modified             |
| bootflash              |              | Feb 23 08:56:20 2006 |
| aaa_cnv.log            | 243          | Aug 10 04:13:20 2005 |
| cboot-3-0-0-310        | 14.651M      | Dec 20 06:32:10 2005 |
| cboot-3-0-0-346        | 14.659M      | Feb 14 00:06:53 2006 |
| cert_init_debugs:      | 1.345K       | Feb 14 00:12:54 2006 |
| cisan-3-0-0-310        | 63.737M      | Dec 20 06:31:47 2005 |
| cisan-3-0-0-346        | 63.690M      | Feb 14 00:06:38 2006 |
| ips_cnvt.log           | 291          | Aug 10 04:13:20 2005 |
|                        | 12.288K      | Jan 03 03:50:31 1980 |
| 🗄 newer-fs             | 1.024K       | Aug 10 04:55:32 2005 |
| radius_cnv.log         | 252          | Aug 10 04:13:20 2005 |
| security_cnv.log       | 290          | May 10 18:18:04 2004 |
| tacacs_cnv.log         | 252          | Aug 10 04:13:20 2005 |
|                        |              |                      |
| Copy                   | Delete       | Refresh Close        |
| 12 Entries (Lised: 171 | 125M Free    | 13.435M)             |
| rz enines (Useu, TrT.  | .120m,1166   | . 10.400mj           |

| Figure 16-7 | Flash Files Dialog B | ОХ |
|-------------|----------------------|----|
|-------------|----------------------|----|

Copy.

Figure 16-8.

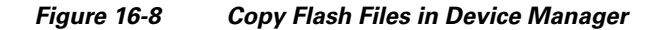

| c-186 - Copy Files       |                       |                             | ×            |        |
|--------------------------|-----------------------|-----------------------------|--------------|--------|
| Protocol:                | ⊙ tftp ◯ ftp ◯ scp (  | 🔾 sftp 🔵 flashToFlash       |              |        |
| ServerAddress:           | 171.71.55.12          | ]                           |              |        |
| RemoteUserName:          |                       |                             |              |        |
| RemotePassword:          |                       |                             |              |        |
| Server Source File:      |                       |                             |              |        |
| Switch Destination File: | bootflash://sup-local | [device:][//partition][path | 1            |        |
|                          |                       |                             | tftn ftn sen | flach' |
|                          |                       |                             | the he sep   | masn   |
|                          |                       |                             |              |        |
|                          |                       |                             |              |        |
|                          |                       |                             |              |        |
|                          |                       |                             |              |        |

file

Where *device* is a value obtained from FlashDeviceName, *partition* is a value obtained from FlashPartitionName and *file* is the name of a file in flash.

Step 7

Note

[device>:][<partition

Step 8

ſ

### **Performing Other File Manipulation Tasks**

To perform the following CLI-specific tasks, refer to the Cisco MDS 9000 Family CLI Configuration Guide

# **Working with Configuration Files**

- •
- •
- •

### **Downloading Configuration Files to the Switch**

### **Saving the Configuration**

Step 1

Admin > Save Configuration

Really save running to startup configuration? Yes No

## Saving the Running Configuration

configuration in NVRAM.

To save the configuration file using Device Manager, follow these steps:

Click

You see the Copy Configuration dialog box shown in Figure 16-9.

#### **Copy Configuration Dialog Box**

| c-186 - Copy Co | onfiguration 🛛 🔀                               |
|-----------------|------------------------------------------------|
| From:           | 🔿 serverFile 💿 startupConfia 🔿 runninaConfia   |
| To:             | serverFile O runningConfig fabricStartupConfig |
| -xFTP           |                                                |
| ServerAddress:  | 171.71.55.12                                   |
| FileName:       | je\.cisco_mds9000\c-186_cfg.txt                |
| Protocol:       | ⊙tftp ◯ftp ◯sftp                               |
| UserName:       | admin                                          |
| UserPassword:   | *****                                          |
|                 | Apply Help Close                               |

fabricStartupConfig

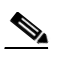

# **Backing Up the Current Configuration**

Step 1

| c-186 - Copy Co | onfiguration                                       |
|-----------------|----------------------------------------------------|
| From:           | 🔿 serverFile 💿 startupConfig 🔘 runningConfig       |
| To:             | 💿 serverFile 🔾 runningConfig 🔘 fabricStartupConfig |
| -xFTP           |                                                    |
| ServerAddress:  | 171.71.55.12                                       |
| FileName:       | je\.cisco_mds9000\c-186_cfg.txt                    |
| Protocol:       | ⊙tftp ◯ftp ◯sftp                                   |
| UserName:       | admin                                              |
| UserPassword:   | *****                                              |
|                 | Apply Help Close                                   |

Step 2

Step 3

Step 4

Step 5

Step 6

Step 7

Γ

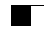

Step 8